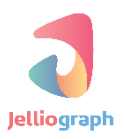

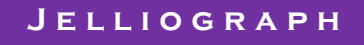

ایجاد **Group** با استفاده از سناریوهای :

- استخراج اخبار از وبسایت Theguardian.com
  - ارسال محتوا به وبسایت Wordpress.com
- ذخيره ى تعداد فالوورهاى كاربران وبسايت Instagram.com
- ایجاد نمودار بر حسب تعداد فالوورهای کاربران وبسایت Instagram.com و ارسال
   فایل PDF آن به کانالی در تلگرام

#### نسخه ۱٫۰٫۱

تاريخ ١٣٩۶/١٢/١٠

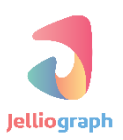

### هدف Group

قرار دادن سناریوها در Group به دو منظور :

- ایجاد یک حساب کاربری در وبسایت Wordpress.com ، جهت ارسال اخبار استخراج شده از وبسایت Theguardian.com در فاصله ی زمانی مشخص .
- **Instagram.com** حاوی عکس پروفایل و نمودار مربوط به تعداد فالوورهای کاربران وبسایت **PDF** . و ارسال این فایل به یک کانال در تلگرام .

## شرح پیادہ سازی Group

در این Group به چهار Job نیاز داریم . به منظور ارسال محتوا به وبسایت Wordpress.com لازم است یک حساب کاربری ایجاد کنیم ، پس در Job اول سناریوی ایجاد حساب کاربری در وبسایت Wordpress.com را قرار می دهیم . از آن جایی که سانریوی ارسال محتوا به وبسایت Wordpress.com شامل سانریوی استخراج اخبار از وبسایت Theguardian.com نیز می شاود ، پس کافی است تا تنها سانریوی ارسال محتوا به وبسایت Wordpress.com را در Job دوم قرار دهیم .

در Job سوم سناریوی استخراج تعداد فالوورها در وبسایت Instagram.com ، قرار می گیرد .

Job چهارم نیز شامل سناریوی ایجاد نمودار بر حسب تعداد فالوورها و ارسال فایل PDF حاصل از آن به یک کانال در تلگرام می شود .

# Job اول

از آن جایی که می خواهیم اخبار استخراج شده را به وبسایت Wordpress.com ارسال نماییم ، باید قبل از آن یک حساب کاربری در این وبسایت ایجاد کنیم. سناریوی ایجاد حساب کاربری در وبسایت Wordpress.com را قبلا نوشته ایم و فقط کافی است تا آن را در این Job قرار دهیم.

#### گام نخست

ابتدا به کمک آیکون ژلیوگراف و انتخاب گزینه ی Group ، وارد صفحه ی مربوط به Group می شویم.

|                           | \$         | 0 |
|---------------------------|------------|---|
| E                         | * * & = =  |   |
| API key                   |            |   |
| Recorder                  |            |   |
| Advisor check             | $\bigcirc$ |   |
|                           | Connected  |   |
|                           |            |   |
| 2015 - 2017 © Jelliograph |            |   |

# گام دوم

از کادر کشویی Select an action گزینه ی New group را انتخاب می کنیم.

| Worker groups                   |  |   |
|---------------------------------|--|---|
| Select a group                  |  | ~ |
| Action                          |  |   |
| Select an action                |  | ^ |
| Q                               |  |   |
|                                 |  |   |
| New group                       |  |   |
| New job                         |  |   |
| Save a group (Ctrl + Shift + S) |  |   |
| File manager                    |  |   |
| DEBUG                           |  |   |
| Debug a job                     |  |   |
| lab autout                      |  | Ψ |
|                                 |  |   |
|                                 |  |   |
|                                 |  |   |
|                                 |  |   |
|                                 |  |   |

### گام سوم

در کادر ظاهر شده ، نام مورد نظر برای Group را وارد می نماییم و بر روی گزینه ی OK کلیک می کنیم .

| Vorker groups<br>Select a group<br>ction<br>Select an action                    | Name group_tutorial Prevent this page from creating additional dialogs. OK Cancel |
|---------------------------------------------------------------------------------|-----------------------------------------------------------------------------------|
| MAIN<br>New group<br>New job<br>Save a group (Ctrl + Shift + S)<br>File manager |                                                                                   |
| Debug a job                                                                     |                                                                                   |

#### گام چهارم

سپس از کادر کشویی Select an action گزینه ی New job را انتخاب می کنیم.

| Worker groups<br>Select a group | Current campaign ×<br>group_tutorial |
|---------------------------------|--------------------------------------|
| Action                          |                                      |
| Select an action                | ^                                    |
| ٩١                              |                                      |
| Ain Ain                         |                                      |
| New group                       |                                      |
| New job                         |                                      |
| Save a group (Ctrl + Shift + S) |                                      |
| File manager                    |                                      |
| DEBUG                           |                                      |
| Debug a job                     |                                      |
| lah autaut                      | -                                    |
|                                 |                                      |
|                                 |                                      |
|                                 |                                      |
|                                 |                                      |
|                                 |                                      |

#### گام پنجم

در فیلد Name نام مورد نظر برای این Job را قرار می دهیم. گزینه ی Status را فعال می کنیم تا این امکان وجود داشته باشد که هر زمان خواستیم بتوانیم این Job را Play و یا Stop نماییم . نام سناریوی مربوط به حساب کاربری را در فیلد Scenario وارد می کنیم . از آن جایی که می خواهیم تنها یک حساب کاربری ایجاد کنیم پس لازم است فقط یک بار این Job اجرا شود ، بدین منظور گزینه ی Repeat را غیر فعال می کنیم .

| Troups                                                                |                                | Concertain and Concertain and Concertain |
|-----------------------------------------------------------------------|--------------------------------|----------------------------------------------------------------------------------------------------|
| (17,323)<br>(17,323)<br>(17,323)                                      | 📼 Job                          | Î                                                                                                    |
|                                                                       | Job settings                   |                                                                                                    |
| erouș rucorial<br>status - stor                                       | Name                           | L wordpress_register                                                                                                    |
| workers 1<br>active workers                                           | Status                         |                                                                                                    |
| <pre>&gt; global_profile &gt; global_profile &gt; jobs_[Number]</pre> | Scenarios                      | wpb_register ×                                                                                                    |
|                                                                       | Dependency                     | <i>₽</i>                                                                                                    |
|                                                                       | Working time                   | ن         0-24                                                                                                    |
|                                                                       | Time distribution (Of workers) | Fast as possible ~                                                                                                    |
|                                                                       | Repeat                         |                                                                                                    |
|                                                                       |                                |                                                                                                    |

پس از فعال نمودن گزینه ی **Debug** بر روی دکمه ی **Confirm** کلیک می کنیم.

| 95<br>317                                            | Repeat time (Minutes) | - 10 +           |  |
|------------------------------------------------------|-----------------------|------------------|--|
|                                                      | Debug                 |                  |  |
|                                                      | Need advisor          | $\bigcirc$       |  |
| tocorral<br>atus (stop)<br>rkars (1)<br>tile_workers | Number of workers     |                  |  |
| bel<br>pal_profile<br>s [Number]                     | Active workers        |                  |  |
|                                                      | Keep state            | $\bigcirc$       |  |
|                                                      | Browser ID            | - 1 <u>i</u> ≣ + |  |
|                                                      |                       | ✓ Confirm        |  |

# Job دوم

می خواهیم سناریوی ار سال محتوا به وبسایت Wordpress.com را در این Job قرار دهیم و تعیین کنیم تا این Job هر ۳۰ دقیقه یک بار اجرا شود .

### گام نخست

بار دیگر از کادر کشویی Select an action گزینه ی New job را انتخاب می کنیم .

|   | Worker groups<br>Select a group | Current campaign<br>group_tutorial | ×   |
|---|---------------------------------|------------------------------------|-----|
|   | Action                          |                                    |     |
|   | Select an action                |                                    | ^   |
|   | ۹                               |                                    | ן נ |
| * | MAIN                            |                                    | 1   |
|   | New group                       |                                    |     |
|   | New job                         |                                    |     |
|   | Save a group (Ctrl + Shift + S) |                                    |     |
| 8 | File manager                    |                                    |     |
|   | DEBUG                           |                                    |     |
| 8 | Debug a job                     |                                    |     |
|   | lah autarat                     |                                    | -   |
|   |                                 |                                    |     |
|   |                                 |                                    |     |
|   |                                 |                                    |     |
|   |                                 |                                    |     |
|   |                                 |                                    |     |

#### گام دوم

نام مورد نظر برای این Job را در فیلد Name وارد می کنیم . گزینه ی Status را نیز فعال می نماییم . از آن جایی که هنگام نوشتن سناریوی ار سال محتوا به وبسایت wordpress.com به ابتدای آن پلان Include را اضافه کردیم و سناریوی ا ستخراج اخبار از وبسایت Theguardian.com را در این پلان قرار دادیم ، پس کافی ا ست تا در این Job تنها نام سناریوی ارسال محتوا به وبسایت Wordpress.com را در فیلد Scenario وارد کنیم .

به دلیل اینکه ارسال محتوا به وبسایت Wordpress.com تنها در شرایطی امکان دارد که ابتدا یک حساب کاربری در این وبسایت ایجاد کرده باشیم ، پس این Job نیز باید زمانی شروع به کار کند که Job قبل از آن به پایان رسیده باشد . بدین منظور در فیلد Dependency نام سناریوی ایجاد حساب کاربری در وبسایت Wordpress.com را قرار می دهیم . از آنجایی که می خواهیم این Job هر سی دقیقه یک بار اجرا شود ، گزینه ی Repeat را فعال می کنیم .

| coups<br>s 100p                                                | 📼 Job                          |                                  |  |
|----------------------------------------------------------------|--------------------------------|----------------------------------|--|
| er ein                                                         | Job settings                   |                                  |  |
|                                                                | Name                           | 1 theguardian_wordpress          |  |
| workers 1                                                      | Status                         |                                  |  |
| <pre>&gt; global &gt; global_profile &gt; jobs [Number ]</pre> | Scenarios                      | guardian_extract ×               |  |
|                                                                | Dependency                     | worpress_register ×              |  |
|                                                                | Working time                   | Image: Organization         0-24 |  |
|                                                                | Time distribution (Of workers) | Fast as possible ~               |  |
|                                                                | Repeat                         |                                  |  |

عدد ۳۰ را به منظور اجرای این Job به فاصله زمانی ۳۰ دقیقه در فیلد **Repeat time** قرار می دهیم و پس از فعال کردن گزینه ی Debug بر روی دکمه ی Confirm کلیک می کنیم .

| Repeat time (Minutes) | - JU T     |
|-----------------------|------------|
| Debug                 |            |
| Need advisor          | $\bigcirc$ |
|                       | 0          |
| Number of workers     |            |
| Activo workers        | 0          |
| Active workers        |            |
| Keep state            | $\bigcirc$ |
| Browser ID            | - 2 = +    |
|                       | Confirm    |
|                       |            |

### Job سوم

می خواهیم سناریوی استخراج تعداد فالوورها در وبسایت Instagram.com را در این Job قرار دهیم و تعیین کنیم هر ده دقیقه یک بار اجرا شود.

### گام نخست

بار دیگر از کادر کشویی Select an action گزینه ی New job را انتخاب می کنیم .

| inel groups                     | Current campaign |
|---------------------------------|------------------|
| elect a group                   | group_tutorial   |
| ion                             |                  |
| select an action                |                  |
| ۹                               |                  |
| IAIN                            |                  |
| New group                       |                  |
| New job                         |                  |
| Save a group (Ctrl + Shift + S) |                  |
| File manager                    |                  |
| EBUG                            |                  |
| Debug a job                     |                  |
| Jala autout                     |                  |

گام دوم

در فیلد Name نامی که می خواهیم این Job داشته باشد ، قرار می دهیم. گزینه ی Status را فعال می کنیم و در ادامه نامی که سناریوی ا ستخراج تعداد فالوورها در وبسایت Instagram.com را با آن ذخیره نموده ایم ، در فیلد Scenario وارد می کنیم. از آن جایی که می خواهیم این Job هر ۱۰ دقیقه یک بار اجرا شود ، توجه می کنیم که گزینه ی Repeat فعال باشد.

| proups                                                  |                                | Cuertesapor                         |
|---------------------------------------------------------|--------------------------------|-------------------------------------|
| CT (35) 58                                              | 📼 Job                          |                                     |
|                                                         | Job settings                   |                                     |
| status: ston                                            | Name                           | instagram_follwoers_extract         |
| workers 1<br>active_workers                             | Status                         |                                     |
| <pre>* global<br/>global_profile<br/>jcbs_[Number</pre> | Scenarios                      | insta_followers_extract ×           |
|                                                         | Dependency                     | æ                                   |
|                                                         | Working time                   | Image: Original system         0.24 |
|                                                         | Time distribution (Of workers) | Fast as possible ~                  |
|                                                         | Repeat                         |                                     |
|                                                         |                                |                                     |

مدت زمانی که می خواهیم به ازای آن ، این Job تکرار شـود را بر حسـب دقیقه در فیلد **Repeat time** وارد می کنیم. در پایان پس از فعال نمودن گزینه **Debug** بر روی دکمه ی **Confirm** کلیک می نماییم .

|                   | Repeat time (Minutes) | - 10 +     |
|-------------------|-----------------------|------------|
|                   | Debug                 |            |
|                   | Need advisor          | $\bigcirc$ |
|                   | Number of workers     |            |
| profile<br>Number | Active workers        |            |
|                   | Keep state            | $\bigcirc$ |
|                   | Browser ID            | - 3        |
|                   |                       | Confirm    |

### Job چهارم

PDF می خواهیم سناریوی رسم نمودار بر حسب تعداد فالوورها در وبسایت Instagram.com ، به منظور ایجاد فایل of r می خواهیم سناریوی رسم نمودار بر حسب تعداد فالورها در وبسایت مربوط به نمودارها و ارسال آن به کانال تلگرام ، در این Job قرار گیرد و تعیین کنیم هر سی دقیقه یک بار اجرا شود.

#### گام نخست

جهت ایجاد یک Job جدید ، بار دیگر از کادر کشویی Select an action گزینه ی New job را انتخاب می کنیم.

| Worker groups<br>Select a group | Current campaign ×<br>group_tutorial |
|---------------------------------|--------------------------------------|
| Action                          |                                      |
| Select an action                | •                                    |
|                                 |                                      |
| MAIN                            | ÷3                                   |
| New group                       |                                      |
| New job                         |                                      |
| Save a group (Ctrl + Shift + S) |                                      |
| File manager                    |                                      |
| DEBUG                           |                                      |
| Debug a job                     |                                      |
| lah autnut                      | •                                    |
|                                 |                                      |
|                                 |                                      |
|                                 |                                      |
|                                 |                                      |
|                                 |                                      |

#### گام دوم

نام مورد نظر برای این Job را در فیلد Name قرار می دهیم. گزینه ی Status را فعال می کنیم . در ادامه نام ســـناریوی مربوط به ایجاد نمودار بر حسب تعداد فالوورها را در فیلد Scenario وارد می کنیم. از آن جایی که می خواهیم این Job هر ۳۰ دقیقه یک بار اجرا شود ، توجه می کنیم که گزینه ی Repeat فعال باشد.

| roups                                                                  |                                | Cheerlooresen                    |
|------------------------------------------------------------------------|--------------------------------|----------------------------------|
| (2) 5/ 500 57<br>(7) (7) (7) (7) (7) (7) (7) (7) (7) (7)               | 📼 Job                          | Î                                |
|                                                                        | Job settings                   |                                  |
| group_success<br>status:_stop                                          | Name                           | 1 chart                          |
| workers 1<br>accive_workers                                            | Status                         |                                  |
| <pre>&gt; global_profile &gt; global_profile &gt; jobs [Number ]</pre> | Scenarios                      | insta_followers_extract ×        |
|                                                                        | Dependency                     | \$                               |
|                                                                        | Working time                   | Image: Organization         0-24 |
|                                                                        | Time distribution (Of workers) | Fast as possible ~               |
|                                                                        | Repeat                         |                                  |
|                                                                        |                                |                                  |

مدت زمانی که می خواهیم به ازای آن ، این Job تکرار شـود را بر حسـب دقیقه در فیلد **Repeat time** وارد می کنیم. در پایان پس از فعال نمودن گزینه Debug بر روی دکمه ی Confirm کلیک می کنیم.

| Repeat time (Minutes) | - 30 +           |
|-----------------------|------------------|
| Debug                 |                  |
| Need advisor          | $\bigcirc$       |
| Number of workers     |                  |
| Active workers        |                  |
| Keep state            | $\bigcirc$       |
| Browser ID            | - 4 <u>j</u> = + |
|                       | ✓ Confirm        |
|                       |                  |
|                       | •                |

# مقداردهي رجيسترها

ابتدا بر روی آیکون فلش موجود در کنار کلمه ی Jobs یک بار کلیک می کنیم تا تمامی Job های ایجاد شـده ، نمایش داده شوند.

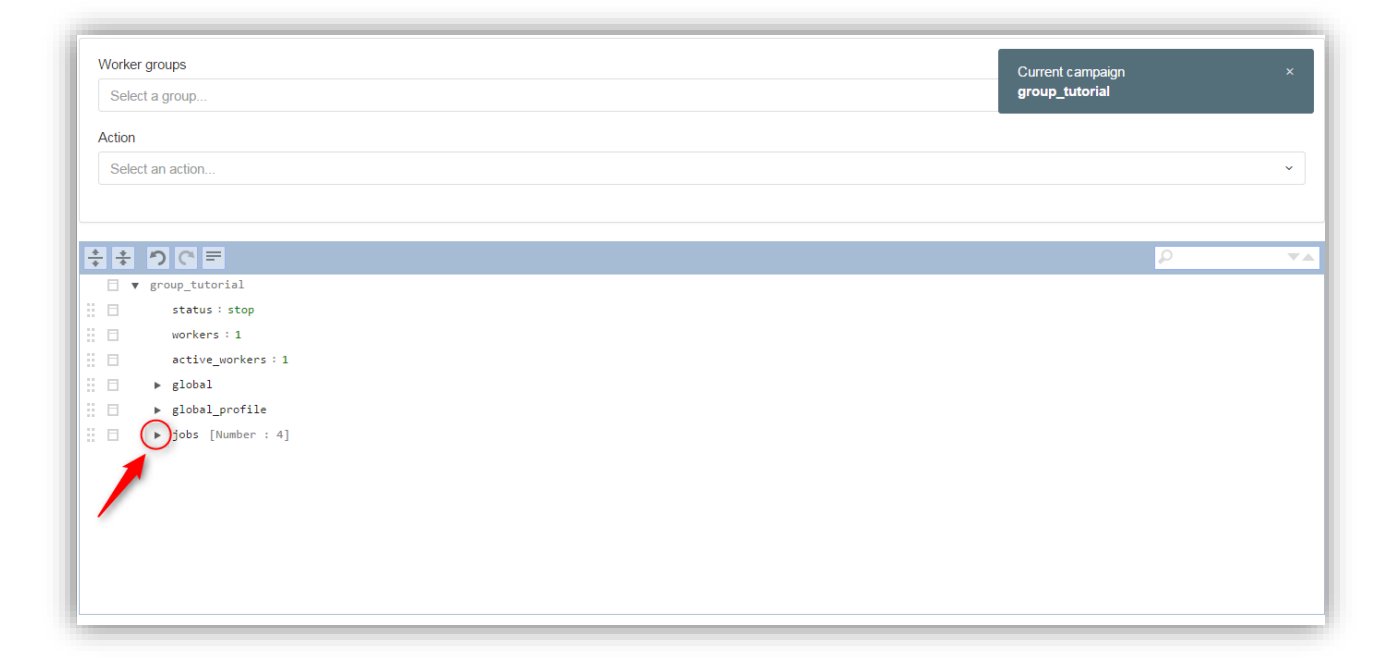

#### Worker groups Current campaign group\_tutorial Select a group. Action Select an action. ÷ ÷ り C = 🗉 🔻 group\_tutorial status : stop workers : 1 active\_workers : 1 ▶ global ▶ global\_profile v jobs [Number : 4] v jobs [Number : 4] v wordpress\_register - Status : Play - Debug : On - Browser id : 1 - Workers : 1 Ŧ name : wordpress\_register status : play scenarios : wpb\_register time\_distribution : fast debug : 1 browser\_id : 1 workers : 1 ▶ profile ▶ vars ▶ 1 theguardina\_wordpress - Status : Play - Repeat time : 30 minute - Debug : On - Browser id : 2 - Dependency : wordpress\_register - Working time : 0-24 - Workers : 1 ▶ 2 instagram\_followers\_extract - Status : Play - Repeat time : 10 minute - Debug : On - Browser id : 3 - Working time : 0-24 - Workers : 1 3 chart - Status : Play - Repeat time : 30 minute - Debug : On - Browser id : 4 - Working time : 0-24 - Workers : 1

### با کلیک بر روی آیکون فلش موجود در کنار نام هر Job اطلاعات مربوط به آن Job قابل مشاهده است .

### با کلیک بر روی آیکون فلش موجود در کنار کلمه ی Vars رجیسترها نمایش داده می شود . جهت مقدار دهی به آن ها لازم است بر روی فیلد مقابل هر کدام دو بار کلیک کنیم .

| Worker gr | 28 Current campaign                                                                                                    | x        |
|-----------|----------------------------------------------------------------------------------------------------|----------|
| Select a  | group_tutorial                                                                                                    |          |
|           |                                                                                                    |          |
| Action    |                                                                                                    |          |
| Select a  | action                                                                                                    | ~        |
|           |                                                                                                    |          |
|           |                                                                                                    |          |
| • ÷ *     |                                                                                                    | <b>.</b> |
| 8         | ▼ 0 wordpress_register - Status : Play - Debug : On - Browser id : 1 - Workers : 1                                                                                  |          |
|           | name : wordpress_register                                                                                                    |          |
|           | status : play                                                                                                    |          |
|           | scenarios: wpb_register                                                                                                    |          |
| Ξ         | time_distribution : fast                                                                                                    |          |
|           | debug : 1                                                                                                    |          |
| Π.        | browser_id : 1                                                                                                    |          |
| 8         | workers : 1                                                                                                    |          |
|           | profile                                                                                                    |          |
| Ξ         | (v) ars                                                                                                    |          |
| Ξ         | -Swpb_design_name : waxaa                                                                                                    |          |
|           | -\$wpb_design_main_cadr : waxe                                                                                                    |          |
| Ξ         | -\$wpb_template_name: waxas                                                                                                    |          |
| Ξ         | -Swpb_template_msin_cadr : warm                                                                                                    |          |
|           | -\$wpb_blog_name : waxaw                                                                                                    |          |
|           | -Supb_email: waxaa                                                                                                    |          |
|           | \$wpb_password 1 value                                                                                                    |          |
|           | -\$SAMPLE 1 water                                                                                                    |          |
|           | 1 theguardina_wordpress - Status : Play - Repeat time : 30 minute - Debug : On - Browser id : 2 - Dependency : wordpress_register - Working time : 0-24 - Workers : | 1        |
|           | 2 instagram_followers_extract - Status : Play - Repeat time : 10 minute - Debug : On - Browser id : 3 - Working time : 0-24 - Workers : 1                           |          |
|           | 3 chart - Status : Play - Repeat time : 30 minute - Debug : On - Browser id : 4 - Working time : 0-24 - Workers : 1                                                 |          |

رجیسترهای Job اول را به صورت زیر مقداردهی می کنیم :

داخل رجی ستر wpb\_blog\_name\*~ نامی که می خواهیم وبلاگ دا شته با شد قرار می گیرد. می خواهیم این رجی ستر را از طریق File مقداردهی کنیم تا چنانچه خواستیم تعداد Worker ها را بیش از یکی تعیین کنیم ، هر Worker بتواند یکی از نام های موجود در فایل را در رجیستر mabb\_blog\_name\*~ قرار دهد ، پس قبل از هر اقدامی باید یک فایل Text ایجاد کنیم که حاوی نام های مورد نظر ما برای وبلاگ باشد. در اقدام بعدی ، فایل Text را داخل پوشه ی Includes قرار می دهیم . در ادامه بر روی فیلد مقابل رجیستر source\_wpb\_blog\_name\* دو بار کلیک می کنیم .

| Select a group     group_tutorial         Action   Select an action                                                                                                    |            |
|----------------------------------------------------------------------------------------------------|------------|
| Action Select an action                                                                                                    |            |
| Select an action                                                                                                    |            |
| <pre></pre>                                                                                                    | ~          |
| <pre> v 0 wordpress_register - Status : Play - Debug : On - Browser id : 1 - Workers : 1 name : wordpress_register status : play scenarios : wpb_register time_distribution : fast debug : 1 browser_id : 1 workers : 1 browser_id : 1 workers : 1 browser_id : 1 workers : 1 browser_id : 1 comp_design_name : www composed in the status comp_design_main_cadr : composed composed in the status comp_template_name : www composed in the status composed in the status c</pre> |            |
| <pre>     ** * * * * * * * * * * * * * * * *</pre>                                                                                                    |            |
| <pre>v 0 wordpress_register - Status : Play - Debug : On - Browser id : 1 - Workers : 1 name : wordpress_register status : play scenarios : wpb_register time_distribution : fast debug : 1 browser_id : 1 workers : 1 browser_id : 1 workers : 1 browser_id : 1 comp_design_mame : wwwSwpb_design_mame.comp</pre>                                                                                                    | <b>T</b> A |
| <pre>name : wordpress_register status : play status : play scenarios : wob_register time_distribution : fast debug: 1 browser_id : 1 browser_id : 1 workers : 1 browsers : 1 browser : 1 browser : 1 b</pre> |            |
| <pre>status: play scenarios: wpb_register time_distribution: fast debug: 1 debug: 1</pre>  |            |
| <pre>scenarios: wpb_register time_distribution : fast debug: 1 debug: 1 workers: 1 workers: 1 workers: 1</pre>                                                                                                    |            |
| <pre>time_distribution : fast debug : 1 debug : 1 workers : 1 workers : 1     workers : 1     workers     workers     workers     workers</pre>      |            |
| <pre>debug:1 browser_id:1 workers:1 browsers:1 broofile v vars Swpb_design_mani_cadr::_wwwSwpb_design_mani_cadr::_www</pre>                                                                                                    |            |
| <pre>browser_id : 1 browser_id : 1 browser_id : 1 browser : 1 browser : 1 brow</pre> |            |
| <pre>i workers:1     workers:1     workers:1</pre> |            |
| <pre></pre>                                                                                                    |            |
| <pre>Swob_design_name : www<br/></pre>                                                                                                    |            |
| Swop_design_name : www.       Swop_design_main_cad     www.       Swop_template_name : www.     www.                                                                                                    |            |
| Skopt_design_main_cadr::/www.                                                                                                    |            |
| -Swop_template_name : waxe                                                                                                    |            |
|                                                                                                    |            |
| · · · · · · · · · · · · · · · · · · ·                                                                                                    |            |
| -Supb_blog_name                                                                                                    |            |
| Supp_email aux                                                                                                    |            |
| -Swpb_password : waam                                                                                                    |            |
| SAMPLE : waar                                                                                                    |            |
| 🗄 📄 🕨 1 theguardina_wordpress - Status : Play - Repeat time : 30 minute - Debug : On - Browser id : 2 - Dependency : wordpress_register - Working time : 0-24 - Workers : 1                                                                                                    |            |
| 😳 🖡 🕨 2 instagram_followers_extract - Status : Play - Repeat time : 10 minute - Debug : On - Brouser id : 3 - Working time : 0-24 - Workers : 1                                                                                                    |            |
| 🗄 🗄 🕨 🕨 3 chart - Status : Play - Repeat time : 30 minute - Debug : On - Browser id : 4 - Working time : 0-24 - Workers : 1                                                                                                    | Y          |

در صفحه ی ظاهر شده از کادر کشویی Select an option گزینه ی Read from a file را انتخاب می کنیم .

|                                        | € Editor            |                                                                                                    |
|----------------------------------------|---------------------|----------------------------------------------------------------------------------------------------|
|                                        | Editor              |                                                                                                    |
|                                        | Select an option    | <u>^</u>                                                                                                    |
|                                        | ٩                   |                                                                                                    |
| status / 1                             | ~\$tollowers_number | •                                                                                                    |
| scana di de                            | ~\$LINE             |                                                                                                    |
| debug - 1                              | FILES               |                                                                                                    |
| bro.ser_to                             | Read from a file    |                                                                                                    |
|                                        | ASK                 |                                                                                                    |
|                                        | Ask                 |                                                                                                    |
|                                        | FUNCTIONS           | •                                                                                                    |
| -5-10-5                                |                     | ×                                                                                                    |
| ////////////////////////////////////// |                     | in the second state of the second state of the |

در صفحه ی ایجاد شده ، در فیلد Filename نام فایل Text که در پوشه ی Includes قرار دادیم را وارد می کنیم . از کادر کشویی Reading type گزینه ی Worker related line را انتخاب می کنیم تا هر Worker با توجه به شماره ی خود عبارتی ، که در خط مرتبط با شـماره ی خودش در فایل Text قرار دارد ، انتخاب کند و در این رجیستر قرار دهد . به زبان سـاده تر می توان گفت که به عنوان مثال چنانچه در خط اول عبارت xxxxx قرار داشـت Worker اول ، این عبارت را در رجیستر می توان گفت که به عنوان مثال چنانچه در خط اول عبارت Xxxx قرار داشـت Worker اول ، این عبارت را در رکیستر Morker می کند . در انتها بر روی OK کایک می کنیم .

|                   |              |                     |      | •   |  |
|-------------------|--------------|---------------------|------|-----|--|
| Editor            | File         |                     |      | н.  |  |
| Select an option. | Filename *   | blog_name.txt ×     | I≡ ∽ |     |  |
| Content           |              |                     |      |     |  |
|                   | Action       | Read a line         | ~    |     |  |
|                   | Reading type | Worker related line | ~    |     |  |
|                   | Unique       | $\bigcirc$          |      | ų., |  |
|                   |              | 🗙 Cancel 🗸 Ok       |      |     |  |

در انتها بر روی گزینه ی **Confirm** کلیک می کنیم .

| € Editor      |                         |                           |                    |                  |   | Ť    |
|---------------|-------------------------|---------------------------|--------------------|------------------|---|------|
| Editor        |                         |                           |                    |                  |   | - 1  |
| Select an op  | tion                    |                           |                    |                  |   | ~    |
| <~file_read(d | filename=blog_name.txt∾ | tion=read_line&line_actio | on=index_line&prom | pt_type=file )~> |   |      |
|               | Close                   | e                         | Clear              | 🖋 Confir         | m | <br> |

به منظور مقدار دهی به رجیستر **wp\_email~** کافی است در فیلد مقابل آن ، آدرس یک ایمیل که متعلق به خودمان است را وارد نماییم.

| <u>*</u> * |                                                                                                    | <b>T</b> A |
|------------|----------------------------------------------------------------------------------------------------|------------|
| * *        |                                                                                                    | _          |
| :: 🗆       | ▶ protile                                                                                                    | <b>^</b>   |
| 8 B        | ▼ vars                                                                                                    |            |
| 8 □        | ~\$wpb_design_name : waam                                                                                                    |            |
| 8 ⊟        | ~\$wpb_design_main_cadr: www                                                                                                    |            |
| # □        | ~\$wpb_template_name : vacuu                                                                                                    |            |
| # E        | ~\$wpb_template_main_cadr:                                                                                                    |            |
| # □        | <pre>~\$wpb_blog_name : &lt;~file_read(q filename=blog_name.txt&amp;action=read_line&amp;line_action=index_line&amp;uniq=NaevhRKkJs7ARjPUzHgX&amp;uniq_policy=2&amp;uniq_level=&amp;uniq_<br/>rity=&amp;prompt_type=file )~&gt;</pre> | imila      |
| : □        | ~\$wpb_email:[jellio.graph2015@yandex.com]                                                                                                    |            |
| # □        | ~\$wpb_password : output                                                                                                    |            |
| # □        | ~\$SAMPLE : water                                                                                                    |            |
| # □        | 1 theguardina_wordpress - Status : Play - Repeat time : 30 minute - Debug : On - Browser id : 2 - Dependency : wordpress_register - Working time : 0-24 - Wor<br>: 1                                                                  | kers       |
| # E        | ▶ 2 instagram_followers_extract - Status : Play - Repeat time : 10 minute - Debug : On - Browser id : 3 - Working time : 0-24 - Workers : 1                                                                                           |            |
| # ⊟        | ▶ 3 chart - Status : Play - Repeat time : 30 minute - Debug : On - Browser id : 4 - Working time : 0-24 - Workers : 1                                                                                                    | <b>v</b>   |

در رجیستر wpb\_password> رمز عبور مورد نظر ما قرار می گیرد . از آنجایی که می خواهیم رمز عبور از پیچیدگی لازم برخوردار باشد ، این رجیستر را از طریق Random text مقداردهی می کنیم ، بدین صورت که پس از دو بار کلیک بر روی فیلد مقابل این رجیستر از کادر کشویی Select an option موجود در صفحه ی ظاهر شده ، گزینه ی Random text را انتخاب می کنیم .

| Editor                       |   |
|------------------------------|---|
| Select an option             | ^ |
| ۹                            |   |
| Ask                          | 1 |
| FUNCTIONS                    |   |
| Random text<br>Random number |   |
| Random list member           |   |
| Current minute               |   |

در کادر ایجاد شده در بالای صفحه ، تعداد کاراکترهایی که به صورت **Random** توسط ژلیوگراف ، جهت رمز عبور ایجاد می شوند ، نمایش داده می شود . پس از انتخاب طول رمز عبور ، بر روی عبارت **OK** کلیک می کنیم .

| Editor             | JellioGraph<br>length<br>IZ<br>Prevent this page from creating additional dialogs. | Î |
|--------------------|------------------------------------------------------------------------------------|---|
| Editor             | OK Cancel                                                                          |   |
| Select an option   |                                                                                    | ^ |
| ٩                  |                                                                                    |   |
| Ask                |                                                                                    | • |
| FUNCTIONS          |                                                                                    |   |
| Random text        |                                                                                    |   |
| Random number      |                                                                                    |   |
| Random list member |                                                                                    |   |
| Current minute     |                                                                                    |   |
| Current hour       |                                                                                    | - |
|                    |                                                                                    | × |

در انتها بر روی گزینه ی **Confirm** کلیک می نماییم .

| € Editor                                     | Î       |
|----------------------------------------------|---------|
| Editor                                       |         |
| Select an option                             | ·       |
| <~random_string(12, 'A'Z', 'a''z', '0''9')~> |         |
| Close Clear                                  | Confirm |

در این مرحله مقداردهی رجیسترهای لازم در این **Job** به پایان می رسد .

| * * |                                                                                                    |
|-----|----------------------------------------------------------------------------------------------------|
| . 8 | ▶ profile                                                                                                    |
| : B | V vars                                                                                                    |
| : E | ~\$wpb_design_name : value                                                                                                    |
| : 8 | ~\$wpb_design_main_cadr : value                                                                                                    |
| : 8 | ~\$wpb_template_name : vALUE                                                                                                    |
| : 🗆 | ~\$wpb_template_main_cadr: value                                                                                                    |
| # E | <pre>~\$wpb_blog_name : &lt;~file_read(q filename=blog_name.txt&amp;action=read_line&amp;line_action=index_line&amp;uniq=ChM6gMaVmeg5uYvAKETK&amp;uniq_policy=2&amp;uniq_level=&amp;uniq_simila<br/>rity=&amp;prompt_type=file)&gt;&gt;</pre> |
| : 8 | -\$wpb_email : jellio.graph2015@yandex.com                                                                                                    |
| : 8 | ~\$wpb_password: < <rrandom_string(12, '0''9')~="" 'a''z',=""></rrandom_string(12,>                                                                                                    |
| : 🗆 | ~\$SAMPLE : WALUE                                                                                                    |
| : 8 | 1 theguardina_wordpress - Status : Play - Repeat time : 30 minute - Debug : On - Browser id : 2 - Dependency : wordpress_register - Working time : 0-24 - Workers<br>: 1                                                                      |
| : 0 | > 2 instagram_followers_extract - Status : Play - Repeat time : 10 minute - Debug : On - Browser id : 3 - Working time : 0-24 - Workers : 1                                                                                                   |
| # E | ▶ 3 chart - Status : Play - Repeat time : 30 minute - Debug : On - Browser id : 4 - Working time : 0-24 - Workers : 1 v                                                                                                    |

اینک می خواهیم Job دوم را مقداردهی نماییم . مانند Job اول ، به رجیسترهای مربوط به آن دسترسی پیدا می کنیم . رجیسترهای مربوط به سناریوی ا ستخراج اخبار از وبسایت Wordpress.com در حین اجرای Job مقداردهی می شوند به جز دو رجیستر JellioGraph و JellioGraph و JellioGraph و JellioGraph و Jelliograph.com را در فیلد مقابل آن ها می نویسیم . از آن جایی که هنگام ورود به حسب کاربری باید نام کاربری و یا ایمیل خود را درون کادر مربوط به آن قرار دهیم ، پس در رجیستر swp\_username م مقدار رجیستر از میان داده می شود تا با همان حسب کاربری که در Job قبل ایجاد شد ، ارسال محتوا انجام شود . بدین منظور پس از دو بار کلیک بر روی فیلد مقابل این رجیستر ، از کادر کشویی Select an action رجیستر انتخاب می کنیم .

| Editor                    |   |
|---------------------------|---|
| Select an option          | ^ |
| Q                         |   |
| ~\$wpb_template_main_cadr | • |
| ~\$wpb_blog_name          |   |
| ~\$wpb_email              |   |
| ~\$wpb_password           |   |
| ~\$guardian_rss_link      |   |
| ~\$guardian_news_path     |   |
| ~\$guardian title         |   |

سپس بر روی دکمه ی **Confirm** یک بار کلیک می نماییم .

|      | Editor                                | ŕ |
|------|---------------------------------------|---|
|      | Editor                                |   |
| 7    | Select an option ~                    |   |
|      | <~~\$ <u>wpb_</u> email~>             |   |
|      | Close     Clear     Clear     Confirm | × |
| 1144 |                                       |   |

در رجیستر wp\_password\$~ نیز مقدار wpb\_password\$~ را قرار می دهیم . بدین منظور دوبار بر روی فیلد مقابل آن کلیک می کنیم و از کادر کشویی Select an action رجیستر wpb\_password\$~ را انتخاب می نماییم .

| € Editor              |   |
|-----------------------|---|
| Editor                |   |
| Select an option      | ^ |
| αι                    |   |
| ~\$wpb_blog_name      | • |
| ~\$wpb_email          |   |
| ~\$wpb_password       |   |
| ~\$guardian_rss_link  |   |
| ~\$guardian_news_path |   |
| ~\$guardian_title     |   |
| ~@guardian_title_list |   |
| Conversion land       | Ŧ |

سپس بر روی گزینه ی **Confirm** کلیک می کنیم .

| Editor                       |       |   |       |          |         |   |
|------------------------------|-------|---|-------|----------|---------|---|
| Editor                       |       |   |       |          |         |   |
| Select an option             |       |   |       |          |         | ~ |
| <~~\$ <u>wpb_</u> password~> |       |   |       |          |         |   |
|                              | Close | Q | Clear | <b>/</b> | Confirm |   |

اما سایر رجیسترهای مربوط به سناریوی ارسال اخبار به وبسایت Wordpress.com باید با رجیسترهای متناظر با رجیسترهای متناظر با رجیسترهای سناریوی استخراج اخبار از وبسایت Wordpress.com مقداردهی شوند ، بدین ترتیب که به عنوان مثال مقدار رجیسترهای سناریوی استخراج اخبار از وبسایت Wordpress.com مقداردهی شوند ، بدین منظور دو بار بر روی فیلد مقابل رجیستر رجیستر قرار گیرد ، پس بدین منظور دو بار بر روی فیلد مقابل رجیستر رجیستر وی می کنیم .

|     | ר =<br>ס פי =                                                                                                    |   |
|-----|----------------------------------------------------------------------------------------------------|---|
| : 8 | ~\$reported_by : jellioGraph                                                                                                    | • |
| ÷ 🗆 | ~@content_pics : VALUE                                                                                                    |   |
| 88  | ~\$guardian_tags: : www                                                                                                    |   |
| # E | ~\$site_tag_name : jelliograph.com                                                                                               |   |
| # E | ~\$wp_username : <~~\$wpb_email~>                                                                                                |   |
| # E | ~\$wp_password : <~~\$wpb_password~>                                                                                             |   |
|     | ~\$wp_tile :                                                                                                    |   |
|     | ~Swp_content:                                                                                                    |   |
|     | ~\$wp_tags : value                                                                                                    |   |
|     | ~\$wp_lead: value                                                                                                    |   |
|     | ~\$W_TILE_UPIOAd   VALUE                                                                                                    |   |
|     | » provide<br>a discharge fallenen underst fander oller. Derst die 10 diede Debre Or. Bernen id 12 Markin die 10.04 Marken 11     |   |
|     | ▶ 2 TUPERGLAW_LOTTOMELZEVILACE - PERGERENCE - VEDERE ETA WILNEE - DEDRÉ ETA - DOURSEL TO : 2 - MOLKING ETME : 0-54 - MOLKELZ : 1 | - |

پس از باز شدن صفحه ی Edit ، از کادر کشویی Select an option رجیستر guardian\_title~ را انتخاب می کنیم .

| Editor                   |   |
|--------------------------|---|
| Editor                   |   |
| Select an option         | ^ |
| Q                        |   |
| ~\$guardian_rss_link     |   |
| ~\$guardian_news_path    |   |
| ~\$guardian_title        |   |
| ~@guardian_title_list    |   |
| ~\$guardian_lead         |   |
| ~\$guardian_content_html |   |
| ~\$guardian_content_text |   |
| ~ rr.                    | • |

در انتها بر روی گزینه ی **Confirm** کلیک می نماییم .

| € Editor              |       |   |       |     |         |   |
|-----------------------|-------|---|-------|-----|---------|---|
| Editor                |       |   |       |     |         |   |
| Select an option      |       |   |       |     |         | ~ |
| <~~\$guardian_title~> |       |   |       |     |         |   |
|                       | Close | Ŷ | Clear | ¢ o | Confirm |   |

در مورد دیگر رجیسترهای سناریوی ارسال محتوا به وبسایت Wordpress.com نیز به همین ترتیب عمل می کنیم ، بدین صورت که از همان طریقی که رجیستر spaardian\_content\_html محتوا به وبسایت wordpress.com از همان طریقی که رجیستر guardian\_content\_html محتوا به وبسایت selection و رجیستر و رجیستر و رجیستر فیلد مقابل رجیستر selection و رجیستر Job در می دهیم. بدین ترتیب مقداردهی به رجیسترهای Job دوم نیز به پایان می رسد .

| * * |                                              | <b>ρ ▼▲</b> |
|-----|----------------------------------------------|-------------|
| # B | ▼ vars                                       | <u>م</u>    |
| ÷ 🗆 | ~\$guardian_rss_link : VALUE                 |             |
| ÷ 🗉 | ~\$guardian_news_path : value                |             |
| ÷ = | ~\$guardian_title: water                     |             |
| 8 🗉 | ~@guardian_title_list : value                |             |
| # E | ~\$guardian_lead : value                     |             |
| # E | ~\$guardian_content_html: value              |             |
| ÷ 🗉 | ~\$guardian_content_text : value             |             |
| ÷ 🗉 | ~@guardian_content_list : walke              |             |
| H 🗄 | -\$reported_by : JellioGraph                 |             |
| ÷ 🗉 | ~@content_pics : walue                       |             |
| ÷ 🗉 | ~\$guardian_tags : value                     |             |
| ÷ 🗉 | ~\$site_tag_name : jelliograph.com           |             |
| # E | ~\$wp_username : <~~\$wpb_email~>            |             |
| # E | ~\$wp_password : <~~\$wpb_password~>         |             |
| ÷ 🗉 | ~\$wp_title : <~~\$guardian_title~>          |             |
| ∷ ⊟ | ~\$wp_content : <~~\$guardian_content_html~> |             |
| ∷ ⊟ | ~\$wp_tags:<~~\$guardian_tags~>              |             |
| ∷ ⊟ | ~\$wp_lead:<~~\$guardian_lead~>              |             |
| : 🗆 | ~\$wp_file_upload : www                      |             |
| : 🗆 | ▶ profile                                    | •           |
| L   |                                              |             |

در Job سوم تنها نکته ی مهم این است که توجه داشته باشیم فایل حاوی اسامی مورد نظر جهت استخراج تعداد فالوورها که هنگام نو شتن سناریوی مربوط به آن نیز از این فایل جهت مقداردهی به رجیستر insta\_profile استفاده کردیم ، در فایل Includes قرار داشته باشد.

در **Job** چهارم نیازی به مقدار دهی هیچ یک از رجیسترها نیست .

در این مرحله کافی است دو بار بر روی فیلد مقابل Status که حاوی کلمه ی Stop می باشد کلیک کنیم تا عبارت Play ظاهر شود .

| Worker g | roups                                                                                                    | Current campaign ×                         |
|----------|----------------------------------------------------------------------------------------------------|--------------------------------------------|
| Select   | a group                                                                                                    | group_tutorial                             |
| Action   |                                                                                                    |                                            |
| Select   | an action                                                                                                    | ~                                          |
|          |                                                                                                    |                                            |
| * *      | دوبار داخل این فیلد کلیک می کنیم .                                                                                       | P                                          |
|          | group_tutorial                                                                                                    |                                            |
|          | status stop                                                                                                    |                                            |
|          | workers : 1                                                                                                    |                                            |
|          | active_workers : 1                                                                                                    |                                            |
|          | ▶ global                                                                                                    |                                            |
|          | ▶ global_profile                                                                                                    |                                            |
|          | ▼ jobs [Number : 4]                                                                                                    |                                            |
|          | Ø wordpress_register - Status : Play - Debug : On - Browser id : 1 - Workers : 1                                         |                                            |
|          | I theguardina_wordpress - Status : Play - Repeat time : 30 minute - Debug : On - Browser id : 2 - Dependency : wordpres  | s_register - Working time : 0-24 - Workers |
|          | 2 instagram_followers_extract - Status : Play - Repeat time : 10 minute - Debug : On - Browser id : 3 - Working time : 1 | 0-24 - Workers : 1                         |
|          | ▶ 3 chart - Status : Play - Repeat time : 30 minute - Debug : On - Browser id : 4 - Working time : 0-24 - Workers : 1    |                                            |
|          |                                                                                                    |                                            |

به محض فشردن کلیدهای Job ، Ctrl+Shift+S ها اجرا می شوند .